## **Teladoc User Guide**

## **Creating an Account**

- 1. Navigate to your Google Play(Android) or App Store(iPhone) and search for "Teladoc" (without the quotes)
- 2. They may be more than one result, choose and install the one with the logo in image the below.

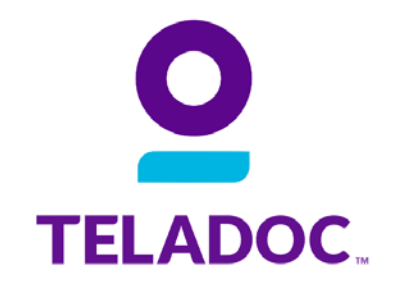

3. On first launch touch "Set up your account" at the bottom of the screen.

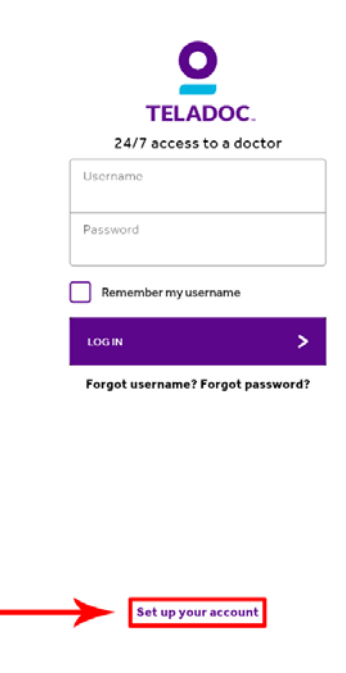

5. On the screen below select "NO".

| Do you have a username, member ID or promo code? |   |  |
|--------------------------------------------------|---|--|
| YES                                              | > |  |
| NO                                               | > |  |
|                                                  |   |  |
|                                                  |   |  |
|                                                  |   |  |
|                                                  |   |  |
|                                                  |   |  |
|                                                  |   |  |

6. Enter "College of Central Florida" in the "Enter the name here" field. "College of Central Florida" should be the only result in the dropdown, tap on it and then tap continue.

| <b>0</b> —                                                                         |
|------------------------------------------------------------------------------------|
| No problem.<br>Let's look you up                                                   |
| Do you have Teladoc through your Employer, Insurance Provider, or<br>Organization? |
| Enter the name here                                                                |
| CONTINUE                                                                           |

I'm not sure how I have Teladoc.

7. Enter your personal information on the next screen (Your BCBS Member number is on your Florida Blue insurance card. Tap "Look Me Up"

| First name          |  |
|---------------------|--|
|                     |  |
| Last name           |  |
| Date of birth       |  |
| MM/DD/YYYY          |  |
| Email address       |  |
| BCBS Member Number: |  |
|                     |  |

- 8. It should find you in the system and autofill all fields on the next screen that are in BCBS system. Read through and fill in any missing fields. Tap Continue. If you miss any required field(s) it will prompt you instead of proceeding.
- 9. Next you will be prompted to create your username, password and security questions for your account.

| Username (20 Character limit)                              |                         |
|------------------------------------------------------------|-------------------------|
| Password                                                   |                         |
| <ul> <li>Must be between 10 - 20 characters</li> </ul>     |                         |
| Must contain at least 1 number and 1 letter                |                         |
| Confirm password                                           |                         |
| Security question                                          |                         |
|                                                            | ~                       |
| Security answer                                            |                         |
| By checking this box, lagree to the Terms and Co<br>Policy | nditions and the Privac |
|                                                            |                         |

Lastly you will be asked if you would like to create a pin. This is not required and you can skip it. Once you have finished this you should be taken to the home screen and will already be logged in.

## Logging out of Teladoc

1. To log out tap the 3 lines in the top left corner of the screen and tap logout at the bottom of the pop out menu.

| Anytime.<br>Anywhere.<br>A doctor's care.                                                                                                 | <b>O</b> TELADOC | DEW OF                                               |
|----------------------------------------------------------------------------------------------------|------------------|------------------------------------------------------|
|                                                                                                    | MY TELADOC       |                                                      |
| REQUEST A VISIT                                                                                                    | REQUEST A VISIT  | >                                                    |
|                                                                                                    | MESSAGE CENTER   |                                                      |
| Read about Antibiotics                                                                                                    | MEDICALINFO      | c                                                    |
| Antibiotics are strong medicines that can kill bacteria, but we have overused                                                             | HELP & SETTINGS  | ill bacteria, but we have overused                   |
| antibiotics for many years, kead this important information about when you need them and when you don't.                                  | LOG OUT          | tant information about when you                      |
| LEARN MORE                                                                                                    |                  | >                                                    |
| 66                                                                                                    |                  |                                                      |
| People ♡ Teladoc!                                                                                                    |                  | Teladoc!                                             |
| I've used Teladoc several times and every time I've had a great Doctor. So<br>grateful to have a Doctor always by my side. Thank you all! |                  | ime I've had a great Doctor. So<br>5. Thank you all! |
| -Jarrell H                                                                                                    |                  |                                                      |
| ••••                                                                                                    |                  |                                                      |

2. Tap Sign Out" on the Pop Up.

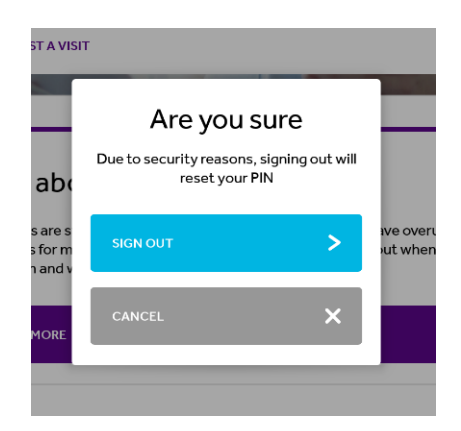

Warning: If you created a pin signing out resets your pin and when you log back in you will have to create a new one every time. If you created a pin you do not need to log out. The pin will be required to access your Teladoc account every time you launch the App.